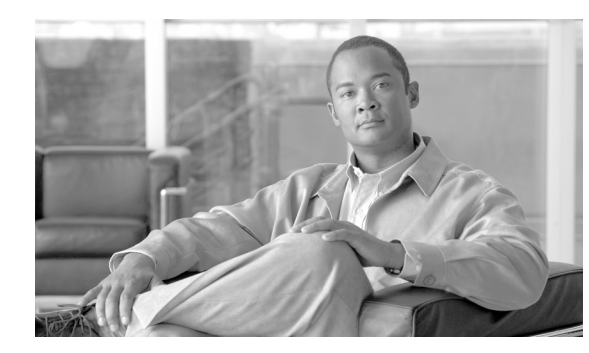

# CHAPTER **3**

# Package Manager

This chapter describes how to perform routine Cisco VXC Manager package management tasks using the Administrator Console. It provides information on managing the Cisco VXC Manager packages (software, images, configurations, and so on) that can be distributed to the devices within your Cisco VXC Manager environment.

For detailed instructions for managing packaging for Cisco VXC clients, see Chapter 4, "Cisco VXC Firmware and Configuration Upgrade Procedures".

## **Managing Cisco VXC Manager Packages**

F

Click **Package Manager** in the tree pane of the Cisco VXC Manager Administrator Console to open the Package Manager. The Package Manager allows you to quickly view and manage the Cisco VXC Manager packages that can be distributed to the devices within your Cisco VXC Manager environment (see Table 3-1). It also allows you to easily display the Cisco VXC Manager packages you want by using the available filtering and customizing features.

| Figure 3-1 Pack                 | age Manager                 |                       |        |         |  |
|---------------------------------|-----------------------------|-----------------------|--------|---------|--|
| 🚡 Cisco¥XCManager - [Console Ro | ot\Cisco¥XCManager\Pack     | age Manager]          |        |         |  |
| 🚡 Eile Action Yiew Favorites    | <u>W</u> indow <u>H</u> elp |                       |        |         |  |
| ⇔ →   🗈 🖬   🕸 😫 🛿               | 1 📐                         |                       |        |         |  |
| 📄 Console Root                  | Name 🔺                      | Description           | Status | Default |  |
| 🗄 🙋 CiscoVXCManager             | 🔁 Agent Update              | Agent Update          | Active | Yes     |  |
| 🗄 🚑 Device Manager              | EDevice Configuration       | Device Configuration  | Active | Yes     |  |
| 🖻 🎧 Package Manager             | Images                      | Images                | Active | Yes     |  |
| 🛁 Agent Update                  | 🔁 Other Packages            | Other Packages        | Active | Yes     |  |
| Device Configuration            | 🛅 ThreadX Configuration     | ThreadX Configuration | Active | No      |  |
|                                 |                             |                       |        |         |  |
| Other Packages                  |                             |                       |        |         |  |
| ThreadX Configuration           |                             |                       |        |         |  |
| 🕀 🥸 Update Manager              |                             |                       |        |         |  |
| 🕀 🛃 Report Manager              |                             |                       |        |         |  |
| 🗄 🔨 Configuration Manager       |                             |                       |        |         |  |
|                                 |                             |                       |        |         |  |

Before you use the Package Wizard to create and register Cisco VXC Manager packages, you should understand the update distribution process and the contents of Cisco VXC Manager packages, know the location of the existing Cisco VXC Manager packages that you want to register, and ensure that the devices from which you are getting images or configurations already have the Cisco VXC Manager Agent (HAgent) installed. After Cisco VXC Manager packages are registered, you can distribute them as updates to the devices within your Cisco VXC Manager network (see Update Manager, page 5-29).

<u>}</u> Tip

If you intend to perform Cisco VXC Manager package registration and scheduling for all of the devices in your Cisco VXC Manager system at the same time, the Cisco VXC Manager Mass Imaging Tool can be a convenient way for you to easily perform these tasks (see Using the Cisco VXC Manager Mass Imaging Tool, page D-17).

Table 3-1 provides a quick overview of what you can do using the Package Manager.

| Table 3-1 | Routine | Package | Manager | Tasks |
|-----------|---------|---------|---------|-------|
|           | noutine | raonago | manager | laono |

| Tasks You Can Do                                                                                                    | How                                                                                                    | Details                                                                                                    |
|----------------------------------------------------------------------------------------------------|----------------------------------------------------------------------------------------------------|----------------------------------------------------------------------------------------------------|
| Create and register a Cisco VXC<br>Manager package from a script file so it<br>is ready to be distributed.                          | In the tree pane of the Administrator<br>Console, right-click <b>Package Manager</b> ,<br>choose <b>New &gt; Package</b> to open the<br>Package Wizard, choose the <b>Register a</b><br><b>Package from a Script File (.RSP)</b><br>option, and then follow the wizard.               | Register a Package from a Script File<br>(.RSP), page 3-35TipFor information on script files,<br>see Cisco VXC Firmware and<br>Configuration Upgrade<br>Procedures, page 4-1 |
| Create and register a configuration from<br>a device running Enhanced SUSE Linux<br>Enterprise so it is ready to be<br>distributed. | In the tree pane of the Administrator<br>Console, right-click <b>Package Manager</b> ,<br>choose <b>New &gt; Package</b> to open the<br>Package Wizard, choose the <b>Register a</b><br><b>Configuration from a</b> Device option,<br>and then follow the wizard.                     | Registering a Configuration from<br>Devices Running Enhanced SUSE<br>Linux Enterprise, page 3-36                                                                             |
|                                                                                                    | TipYou can also right-click the<br>reference device and choose Get<br>Device Configuration to open<br>and use the Package Wizard.                                                                                                    |                                                                                                    |
| Create and register a ThreadX package<br>so it is ready to be distributed.                                                          | Use the guidelines in Updating the<br>PCoIP Client Configuration (Building<br>and Registering a ThreadX Package),<br>page 4-11. After you create these<br>packages, you can drag and drop a<br>package to the devices you want, and<br>then schedule their deployment<br>accordingly. | Updating the PCoIP Client<br>Configuration (Building and<br>Registering a ThreadX Package),<br>page 4-11                                                                     |
| View the details of a registered Cisco<br>VXC Manager package.                                                                      | In the tree pane of the Administrator<br>Console, expand <b>Package Manager</b> and<br>choose the folder that contains the Cisco<br>VXC Manager package. In the details<br>pane, right-click the Cisco VXC<br>Manager package and choose<br><b>Properties</b> .                       | Viewing the Details of a Registered<br>Cisco VXC Manager Package,<br>page 3-37                                                                                               |

\_\_\_\_

Γ

| Tasks You Can Do                | How                                       | Details         |
|---------------------------------|-------------------------------------------|-----------------|
| View and change the script of a | In the tree pane of the Administrator     | Viewing and C   |
| registered Cisco VXC Manager    | Console, expand Package Manager and       | Registered Cise |
| nackage                         | choose the folder that contains the Cisco | Package nage    |

| Table 3-1 | Routine Package I | Manager | Tasks | (continued | I) |
|-----------|-------------------|---------|-------|------------|----|
|-----------|-------------------|---------|-------|------------|----|

| View and change the script of a | In the tree pane of the Administrator     | Viewing a                    | and Changing the Script of a |  |
|---------------------------------|-------------------------------------------|------------------------------|------------------------------|--|
| registered Cisco VXC Manager    | Console, expand Package Manager and       | Registered Cisco VXC Manager |                              |  |
| package.                        | choose the folder that contains the Cisco | Package,                     | page 3-39                    |  |
|                                 | VXC Manager package. In the details       |                              |                              |  |
|                                 | pane, right-click the Cisco VXC           | <u>_!\</u>                   |                              |  |
|                                 | Manager package and choose View           | Caution                      | You cannot modify the script |  |
|                                 | Package Script to open and use the        |                              | for default Cisco VXC        |  |
|                                 | Package Script dialog box.                |                              | Manager packages             |  |
|                                 |                                           | 1                            |                              |  |

| Table 3-1 | Routine Package Manager Tasks ( | continued) |
|-----------|---------------------------------|------------|
|-----------|---------------------------------|------------|

| Tasks You Can Do                                                                        | How                                                                                                    | Details                                                                                                    |
|-----------------------------------------------------------------------------------------|----------------------------------------------------------------------------------------------------|----------------------------------------------------------------------------------------------------|
| Export the script of a registered Cisco<br>VXC Manager package to a folder you<br>want. | In the tree pane of the Administrator<br>Console, expand <b>Package Manager</b> and<br>choose the folder that contains the Cisco<br>VXC Manager package. In the details<br>pane, right-click the Cisco VXC<br>Manager package and choose <b>Export</b><br><b>Package Script</b> to open and use the<br>Browse for Folder dialog box.                                                             | Exporting the Script of a Registered<br>Cisco VXC Manager Package,<br>page 3-40                                                                                                    |
| Delete a registered Cisco VXC Manager<br>package from the system.                       | In the tree pane of the Administrator<br>Console, expand <b>Package Manager</b> and<br>choose the folder that contains the Cisco<br>VXC Manager package. In the details<br>pane, right-click the Cisco VXC<br>Manager package, choose <b>Delete</b> , and<br>then confirm the deletion.<br><b>Tip</b> You can use Ctrl-click or<br>Shift-click to choose multiple<br>Cisco VXC Manager packages. | <ul> <li>You cannot delete default Cisco VXC<br/>Manager packages.</li> <li>You cannot delete a registered Cisco<br/>VXC Manager package that is scheduled<br/>for distribution; you must first delete the<br/>scheduled update as described in<br/>Managing the Schedules for Device<br/>Updates, page 5-29 before you can<br/>delete a registered Cisco VXC Manager<br/>package.</li> <li>Caution When you delete a registered<br/>Cisco VXC Manager package<br/>that has never been<br/>distributed, Cisco VXC<br/>Manager also deletes it from<br/>the Cisco VXC Manager<br/>Repository. The Cisco VXC<br/>Manager package is<br/>recoverable only if you have a<br/>copy of it outside of Cisco<br/>VXC Manager. In such a<br/>case, you can re-register the<br/>Cisco VXC Manager<br/>package.</li> <li>Tip If you delete a Cisco VXC<br/>Manager package that has<br/>already been distributed, you<br/>can recover it from the Backup<br/>folder of the Cisco VXC<br/>Manager Repository and<br/>re-register it. When archived, a</li> </ul> |
|                                                                                         |                                                                                                    | Cisco VXC Manager package<br>receives a date-stamped name,<br>therefore, before re-registering<br>an archived Cisco VXC<br>Manager package, you must<br>rename it to its original name.                                                                                                    |

### **Register a Package from a Script File (.RSP)**

I

**Caution** When you register Cisco VXC Manager packages, be sure you have write permissions to the directory where the Cisco VXC package files are located and to the configured Cisco VXC Manager software repository location. If you attempt to register a package without the correct write permissions, registration errors can occur.

Use the following procedure to register a package from an RSP script file.

#### Procedure

**Step 1** In the tree pane of the Administrator Console, right-click **Package Manager** and choose **New > Package** to open the Package Wizard.

| Package Wizard | Packages contain software, images, and configurations for<br>distribution to devices.     What do you want to do? |
|----------------|----------------------------------------------------------------------------------------------------|
| 2              |                                                                                                    |

Figure 3-2 Package Wizard

- Step 2 Choose the Register a Package from a Script File (.RSP) option and click Next.
- **Step 3** Enter the File Path to the Cisco VXC Manager script (RSP) file for the Cisco VXC Manager package (for example, push\_9V92\_S550\_512.rsp) you want to register (you can use **Browse** to find and choose a file), and then click **Next** to open the Software Package Information dialog box.

| Package Wizard |                                    |                                                                  | ×                   |
|----------------|------------------------------------|------------------------------------------------------------------|---------------------|
| 010            | lf you have admi<br>package by unc | inistrator privileges you may in<br>hecking the "Active" checkbo | activate this<br>X. |
| .011           | Package Informa                    | ation                                                            |                     |
| 0 T T /        | <u>N</u> ame                       | Checkin@1                                                        |                     |
| 1010           | <u>D</u> escription                | This script will have device:                                    | : checkin           |
| 1000           | <u>C</u> ategory                   | Test                                                             | <b>V</b>            |
| 110            |                                    |                                                                  | Active              |
|                |                                    |                                                                  |                     |
| ి              |                                    | < <u>B</u> ack <u>N</u> ext:                                     | Cancel              |

#### Figure 3-3 Software Package Information

- **Step 4** The Software Package Information dialog box displays the Name, Description, and Category of the Cisco VXC Manager package specified in the RSP file.
- Step 5 Depending on whether or not you want to have the Cisco VXC Manager package distributed (active for distribution), check or uncheck the Active check box.
- **Step 6** Click **Next**. The wizard notifies you that is ready to create and register the new Cisco VXC Manager package.
- Step 7 Click Next to create and register the Cisco VXC Manager package.
- Step 8 After the Cisco VXC Manager package has been created and registered, click Finish. Cisco VXC Manager copies the package to the Master Repository and displays the package under the appropriate category. The Cisco VXC Manager package is now ready for distribution (see Managing the Schedules for Device Updates, page 5-29).

### Registering a Configuration from Devices Running Enhanced SUSE Linux Enterprise

This Package Wizard option pulls a configuration from a device (such as a reference device) to easily configure (clone) similar devices within your Cisco VXC Manager installation.

₽ Tip

This functionality is supported only on clients running Enhanced SUSE Linux Enterprise.

Prior to using the Package Wizard to pull and register the configuration from a Reference Device, ensure that:

- The reference device supports Pre-boot Execute Environment (PXE).
- You have configured the reference device to fulfill your specifications.
- You have tested the reference device and resolved any issues.

After you ensure your reference device is ready, you can continue using the Package Wizard to pull and register the configuration from the device in accordance with the following procedure.

|        | Procedure                                                                                                    |                                                                                                    |  |  |  |  |  |  |
|--------|----------------------------------------------------------------------------------------------------|----------------------------------------------------------------------------------------------------|--|--|--|--|--|--|
| Step 1 | In the t<br>to oper                                                                                                    | In the tree pane of the Administrator Console, right-click <b>Package Manager</b> and choose <b>New &gt; Package</b> to open the Package Wizard.                                                                    |  |  |  |  |  |  |
|        | $\mathbf{\rho}$                                                                                                    |                                                                                                    |  |  |  |  |  |  |
|        | Тір                                                                                                    | You can also right-click the Reference Device in the details pane of the Device Manager and choose <b>Get Device Configuration</b> to open the Package Wizard.                                                      |  |  |  |  |  |  |
| Step 2 | Choose                                                                                                    | e the Register a Configuration from a Device option and click Next.                                                                                                    |  |  |  |  |  |  |
| Step 3 | Enter a<br>packag<br>Refere                                                                                                    | Enter a name and description for the Cisco VXC Manager package (the new Cisco VXC Manager package will remain inactive until Cisco VXC Manager successfully retrieves the configuration from the Reference Device). |  |  |  |  |  |  |
| Step 4 | Click I<br>packag                                                                                                    | Click <b>Next</b> . The wizard notifies you that is ready to create and register the new Cisco VXC Manager package.                                                                                                 |  |  |  |  |  |  |
| Step 5 | Click I                                                                                                    | Next to create and register the Cisco VXC Manager package.                                                                                                    |  |  |  |  |  |  |
| Step 6 | After the Cisco VXC Manager package has been created and registered, click <b>Finish</b> . The Cisco VXC Manager package is copied to the Master Repository and is displayed under the appropriate category. The Cisco VXC Manager package is now ready for distribution (see Managing the Schedules for Device Updates, page 5-29). |                                                                                                    |  |  |  |  |  |  |

### Viewing the Details of a Registered Cisco VXC Manager Package

Use the following procedure to view the details of a registered Cisco VXC Manager package.

### Procedure

I

**Step 1** In the tree pane of the Administrator Console, expand **Package Manager** and choose the folder that contains the Cisco VXC Manager package you want to view.

| 17.8                            |                          |                    |                       |       |        |     |           |               |
|---------------------------------|--------------------------|--------------------|-----------------------|-------|--------|-----|-----------|---------------|
| 🚡 Cisco¥XCManager - [Console Ro | ot\CiscoVXCN             | Manager\Packa      | ge Manager\Other Pack | ages] |        |     |           |               |
| 🚡 Eile Action ⊻iew Favorites    | <u>Window</u> <u>H</u> e | lp                 |                       |       |        |     |           | _ 8 ×         |
| ← → 🗈 🖬 🛍 🗙 🙆 🛛                 | 3 🕄 💵                    |                    |                       |       |        |     |           | ,             |
| Console Boot                    | Name /                   | 1                  | Description           |       | Status | 05  | Size (KB) | Created       |
| E O CiscoVXCManager             | Rebert                   |                    | Device Rehoot         |       | Active | ALL | 1         | 2/1/2011 2:06 |
| - 🔤 Device Manager              | Shul Pr                  | roperties          | Shutdown              |       | Active | ALL | 1         | 2/1/2011 2:06 |
| 🖻 🕼 Package Manager             | Wak Vi                   | iew Package Script | WOL                   |       | Active | ALL | 1         | 2/1/2011 2:06 |
| Agent Update                    | E                        | xport Package Scri | pt                    |       |        |     |           |               |
| Device Configuration            | 9                        | ору                |                       |       |        |     |           |               |
| Other Backager                  | D                        | elete              |                       |       |        |     |           |               |
| ThreadX Configuration           | R                        | efresh             |                       |       |        |     |           |               |
| 🗄 🛞 Update Manager              | н                        | ieln               |                       |       |        |     |           |               |
| 🖭 🝓 Report Manager              |                          |                    |                       |       |        |     |           |               |
| E Configuration Manager         |                          |                    |                       |       |        |     |           |               |
| Group Types                     |                          |                    |                       |       |        |     |           |               |
| Default Device Configu          |                          |                    |                       |       |        |     |           |               |
|                                 |                          |                    |                       |       |        |     |           |               |
| Preferences                     |                          |                    |                       |       |        |     |           |               |
|                                 |                          |                    |                       |       |        |     |           |               |
| 🗄 🤣 Networks                    |                          |                    |                       |       |        |     |           |               |
| User Permissions                |                          |                    |                       |       |        |     |           |               |
|                                 |                          |                    |                       |       |        |     |           |               |
| Certificate Expiration Ti       |                          |                    |                       |       |        |     |           |               |
|                                 |                          |                    |                       |       |        |     |           |               |
|                                 |                          |                    |                       |       |        |     |           |               |
|                                 |                          |                    |                       |       |        |     |           |               |
|                                 |                          |                    |                       |       |        |     |           |               |
|                                 |                          |                    |                       |       |        |     |           |               |
|                                 |                          |                    |                       |       |        |     |           |               |
|                                 |                          |                    |                       |       |        |     |           |               |
| <b>▲</b>                        | •                        |                    |                       |       |        |     |           | Þ             |
| 4.8.5                           |                          |                    |                       |       |        |     |           | sion 4.8.5    |

Figure 3-4 Cisco VXC Manager Package Properties

**Step 2** In the details pane, right-click the Cisco VXC Manager package and choose **Properties** to open the Edit Package dialog box displaying the details of the Cisco VXC Manager package.

Figure 3-5 Edit Package

| Active packages car<br>inactive packages ca<br>status using the Activ | ) be scheduled for distribution. Conversely,<br>annot be scheduled. Set this package's<br>ve check box below. |
|-----------------------------------------------------------------------|----------------------------------------------------------------------------------------------------|
| Name:                                                                 | Checkin1                                                                                                    |
| Description:                                                          | This script will have devices checkin                                                                         |
| Operating System:                                                     | Windows XP                                                                                                    |
| Size (KB):                                                            | 1                                                                                                    |
|                                                                       |                                                                                                    |

The Edit Package dialog box contains the following fields:

- Name—Name of the Cisco VXC Manager package.
- Description—Description of the Cisco VXC Manager package.
- Active—If selected, allows distribution of the Cisco VXC Manager package to a device; if cleared, the Cisco VXC Manager package cannot be distributed to a device.
- Operating System—The operating system for which this Cisco VXC Manager package is compatible.
- Size—Size of the Cisco VXC Manager package in kilobytes.
- Date Created—Cisco VXC Manager package creation date and time.

### Viewing and Changing the Script of a Registered Cisco VXC Manager Package

Cisco VXC Manager Scripting Language is a simplified scripting language that you can use to build your own Cisco VXC Manager packages. You can also use it to perform basic tasks such as copying files and modifying the registry of the devices that Cisco VXC Manager manages. Cisco VXC Manager Scripting Language is not a programming language (it does not support looping, branching, and the use of subroutines). However, it does contain a small command set to allow it to perform a variety of routine functions such as checking the operating system version on a given device.

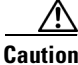

I

You cannot modify the script for default Cisco VXC Manager packages.

#### Procedure

**Step 1** In the tree pane of the Administrator Console, expand **Package Manager** and choose the folder that contains the Cisco VXC Manager package you want to view.

| 📅 CiscoVXEManager - [Console Root\CiscoVXEManager\Package Manager\Other Packages] |                                       |               |  |           |    |           |               |
|-----------------------------------------------------------------------------------|---------------------------------------|---------------|--|-----------|----|-----------|---------------|
| Eile Action View Favorites                                                        | Ele Action View Favorites Window Help |               |  |           |    |           | _ & ×         |
| ← → 🗈 🖪 🖿 🗙 🛛                                                                     | 2 2 0                                 |               |  |           |    |           |               |
| Console Root                                                                      | Name 🛆                                | Description   |  | Status O: | s  | Size (KB) | Created       |
| E Q CiscoVXCManager                                                               | Rebert                                | Deutee Reboot |  | Active Al | L  | 1         | 2/1/2011 2:06 |
| Device Manager                                                                    | Shul View Pac                         | Shutdown      |  | Active Al | L  | 1         | 2/1/2011 2:06 |
| Package Manager                                                                   | Wak Export P                          | wol           |  | Active Al | LL | 1         | 2/1/2011 2:06 |
| Device Configuration                                                              |                                       |               |  |           |    |           |               |
| - Images                                                                          | ⊆opy                                  |               |  |           |    |           |               |
| Other Packages                                                                    | Delete                                |               |  |           |    |           |               |
| ThreadX Configuration                                                             | Keiresii                              |               |  |           |    |           |               |
| Dpdate Manager     Report Mapager                                                 | Help                                  |               |  |           |    |           |               |
| Configuration Manager                                                             |                                       |               |  |           |    |           |               |
| Group Types                                                                       |                                       |               |  |           |    |           |               |
| - Tiews                                                                           |                                       |               |  |           |    |           |               |
| Default Device Configur                                                           |                                       |               |  |           |    |           |               |
| Preferences                                                                       |                                       |               |  |           |    |           |               |
| Software Repositories                                                             |                                       |               |  |           |    |           |               |
| 🗉 🍜 Networks                                                                      |                                       |               |  |           |    |           |               |
| User Permissions                                                                  |                                       |               |  |           |    |           |               |
| Utilities                                                                         |                                       |               |  |           |    |           |               |
| Certificate Expiration Ti                                                         |                                       |               |  |           |    |           |               |
|                                                                                   |                                       |               |  |           |    |           |               |
|                                                                                   |                                       |               |  |           |    |           |               |
|                                                                                   |                                       |               |  |           |    |           |               |
|                                                                                   |                                       |               |  |           |    |           |               |
|                                                                                   |                                       |               |  |           |    |           |               |
|                                                                                   |                                       |               |  |           |    |           |               |
|                                                                                   |                                       |               |  |           |    |           |               |
|                                                                                   |                                       |               |  |           |    |           |               |
| 4.8.5                                                                             |                                       |               |  |           |    |           | rsion 4.8.5   |

Figure 3-6 View Cisco VXC Manager Package Script

**Step 2** In the details pane, right-click the Cisco VXC Manager package and choose **View Package Script** to open the Package Script dialog box displaying the script of the Cisco VXC Manager package.

| ickage Script                                                             |                                                       | x        |
|---------------------------------------------------------------------------|-------------------------------------------------------|----------|
| Package:                                                                  | Checkin1                                              |          |
| [Version]<br>Number=Checki<br>Description=Thi:<br>DS=XP<br>Category=Other | in1<br>s script will have devices checkin<br>Packages |          |
| Script]                                                                   |                                                       | <u> </u> |
| LU "XP"                                                                   |                                                       |          |
|                                                                           |                                                       |          |
|                                                                           |                                                       |          |
|                                                                           |                                                       |          |
|                                                                           |                                                       |          |

#### Figure 3-7 Package Script

**Step 3** Choose the **Edit and Save Script to Database ONLY** check box and then make your changes to the script of the RSP file.

**Step 4** After completing your changes, click **OK**.

### **Exporting the Script of a Registered Cisco VXC Manager Package**

Use the following procedure to export the script of a registered Cisco VXC Manager package.

#### Procedure

**Step 1** In the tree pane of the Administrator Console, expand **Package Manager** and choose the folder that contains the Cisco VXC Manager package you want to view.

ſ

| 🐕 CiscoVXCManager - [Console R                                                                                                    | oot\Cisco¥XCManager\Package                                                 | Manager\Other Packages                     | ]                                    |                         |                                                 |                                                            |
|----------------------------------------------------------------------------------------------------|-----------------------------------------------------------------------------|--------------------------------------------|--------------------------------------|-------------------------|-------------------------------------------------|------------------------------------------------------------|
| Eile Action View Favorites                                                                                                    | <u>Window</u> Help                                                          |                                            |                                      |                         |                                                 | _ 8 ×                                                      |
| ← → 🗈 🖬 🖎 🖉                                                                                                    | B 🔮 🖬                                                                       |                                            |                                      |                         |                                                 |                                                            |
| Console Root                                                                                                    | Name 🛆 De:                                                                  | scription                                  | Status                               | OS                      | Size (KB)                                       | Created                                                    |
| Console Root CiscoWXCManager CiscoWXCManager CiscoWXCManager CiscoWXCManager CiscoWXCManager CiscoWXCManager CiscoWXCManager CiscoWXCManager CiscoWXCManager CiscoWXCManager CiscoWXCMAnager CiscoWXCMAnager | Nee / De;<br>Reb<br>Shui<br>Wat<br>Wat<br>Copy<br>Delete<br>Refresh<br>Help | scription<br>Febook<br>Shutdown<br>WOL<br> | Status<br>Active<br>Active<br>Active | os<br>All<br>All<br>All | Size (KB) 1 1 1 1 1 1 1 1 1 1 1 1 1 1 1 1 1 1 1 | Created<br>2/1/2011 2:06<br>2/1/2011 2:06<br>2/1/2011 2:06 |
|                                                                                                    |                                                                             |                                            |                                      |                         |                                                 |                                                            |
| 4.8.5                                                                                                    | ي الدر ا                                                                    |                                            |                                      |                         |                                                 |                                                            |

Figure 3-8 View Cisco VXC Manager Package Script

- **Step 2** In the details pane, right-click the Cisco VXC Manager package, and choose **Export Package Script** to open the Browse for Folder dialog box.
- **Step 3** Choose the folder to which you want to export the script, and then confirm.

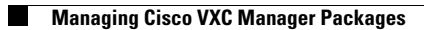